# FIMARonline

# Importación masiva de productos a partir de

### PLANILLA EXCEL

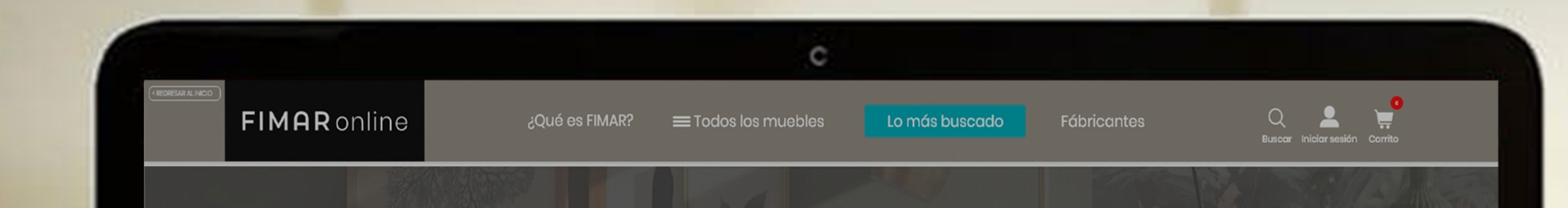

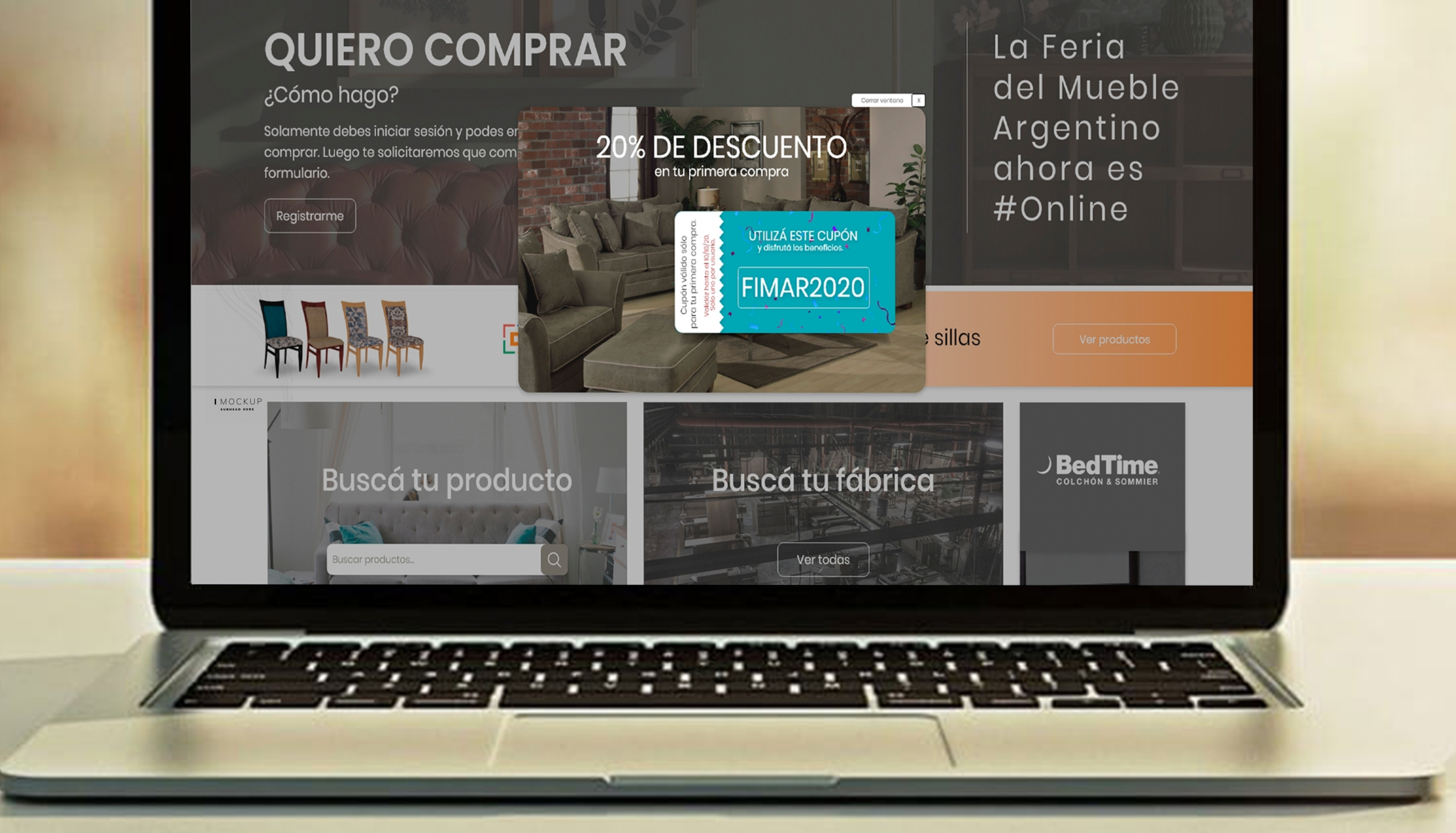

### © FIMAR. Todos los derechos reservados. Desarrollado por WJOÓ

## **CUENTA VENDEDOR**

Ingresa al apartado Exportar e Importar productos.

| FIMAR onlin                   | 1e ¿Qué es            | FIMAR? 📃 Todos lo                | s muebles Fabrican | ntes Lo más buscado       | Q 💄 🗳                      |
|-------------------------------|-----------------------|----------------------------------|--------------------|---------------------------|----------------------------|
| CUENTA DE VENDEDO             | R                     |                                  |                    |                           |                            |
| Añadir producto               | Productos             | Exportar e importar<br>productos | Perfil de vendedor | Editar cuenta de vendedor | Historial de<br>comisiones |
| Pedidos                       | <b>Transportistas</b> | Pago                             | Mensajes (0)       |                           |                            |
| < Back to your account   Init | cio                   |                                  |                    |                           |                            |

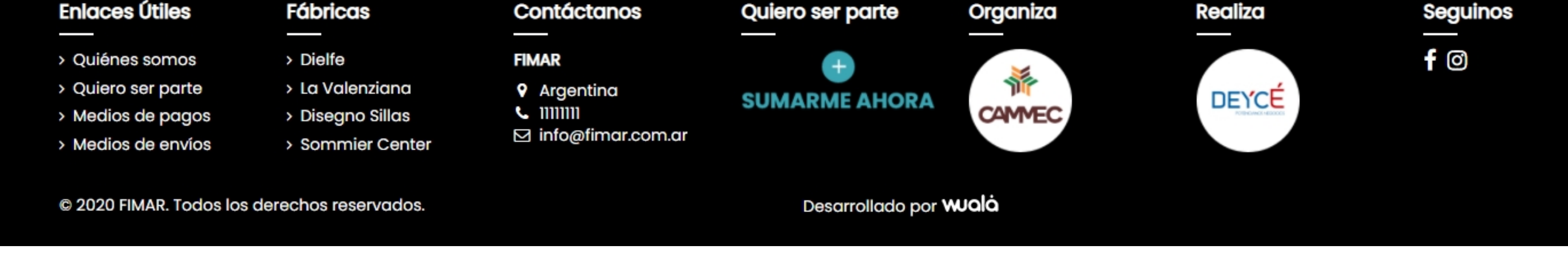

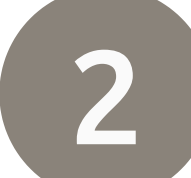

Descarga la planilla de ejemplo para comenzar a organizar la información a importar.

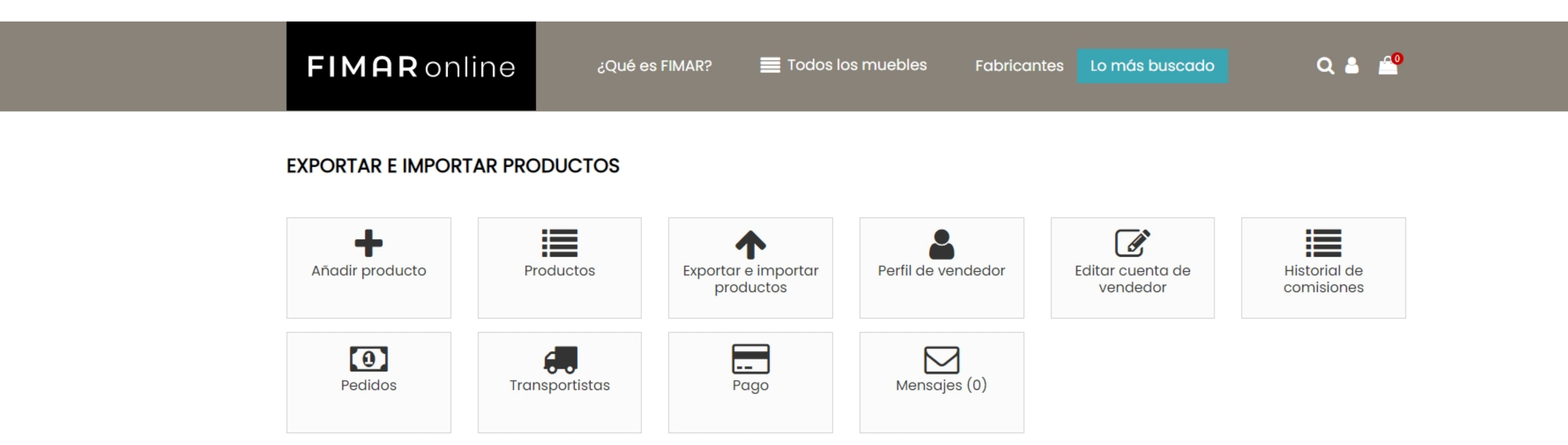

#### Exportar productos

Puedes exportar tus productos con un archivo csv.

| Exportar Importar productos Puedes importar tus productos con un archivo csv. El archivo csv debe tener un formato específico. | Campos disponibles<br>id_product<br>id_category_default<br>categories<br>id_tax_rules_group<br>quantity<br>price<br>additional_shipping_cost |
|----------------------------------------------------------------------------------------------------|----------------------------------------------------------------------------------------------------|
| Español (Spanish)                                                                                                    | <ul> <li>reference</li> <li>description</li> <li>description_short</li> </ul>                                                                |
| Eliminar todos los productos antes de importar                                                                                 | name<br>images                                                                                                    |
| Usar la referencia del producto como clave                                                                                     | Ver ejemplo                                                                                                    |
| No                                                                                                    | ~                                                                                                    |
| Archivo                                                                                                    | _                                                                                                    |
| El archivo a importar debe ser un archivo en formato CSV separado por punto y coma.                                            |                                                                                                    |

🛧 Importar

Volver a su cuenta de vendedor

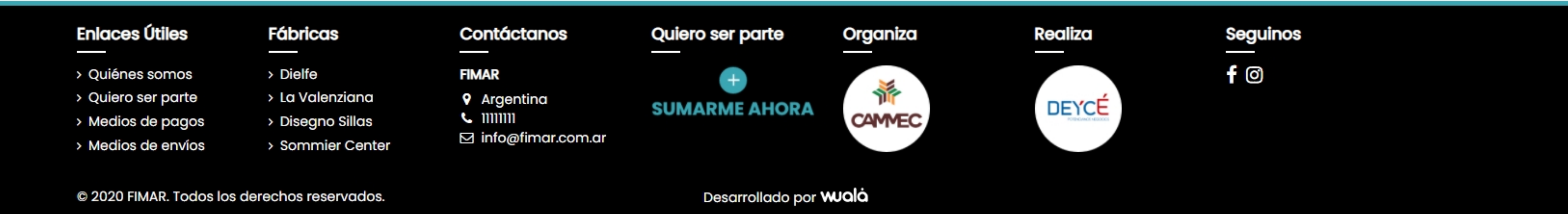

© FIMAR. Todos los derechos reservados. Desarrollado por

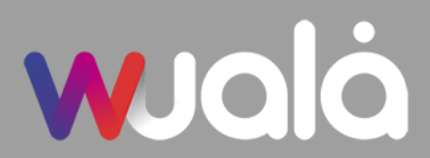

## **CUENTA VENDEDOR**

3

Prepara Excel con los datos a importar siguiendo el ejemplo. El archivo a importar debe ser un archivo en formato CSV separado por punto y coma, puedes extraer el ejemplo importando algún producto ya cargado o tomando el ejemplo de la plataforma.

| E                | <u>-</u>          | * <del>-</del>                         |                                          |                               |                                      |                                | produ      | cts_importacion           | - Excel     |                                         |                                  |               | Luciana O     | caño 🔼                            | Ē −                                     | o ×              |
|------------------|-------------------|----------------------------------------|------------------------------------------|-------------------------------|--------------------------------------|--------------------------------|------------|---------------------------|-------------|-----------------------------------------|----------------------------------|---------------|---------------|-----------------------------------|-----------------------------------------|------------------|
| Arc              | hivo Inici        | io Insertar                            | Disposición de página                    | a Fórmulas                    | Datos                                | Revisar Vi                     | sta Ayuda  | Ç ¿Qué d                  | esea hacer? |                                         |                                  |               |               |                                   | ۶                                       | )<br>4 Compartir |
| Peg              | ar<br>yapapeles ₪ | Calibri<br>N <i>K</i> <u>S</u> –<br>Fu | • 11 • A A • • • • • • • • • • • • • • • | ≡ = <u>=</u>   {<br>= = =   } | ≫ - है Aj<br>≣ ा हि Co<br>Alineación | ustar texto<br>ombinar y centr | rar • \$ • | ral<br>% ∞ ∳‰ ≨<br>Número | Form        | ≠ Dar form<br>onal ≠ como ta<br>Estilos | nato Estilos de<br>bla • celda • | Insertar Elin | ninar Formato | ∑ • A<br>Z<br>• Order<br>• filtra | ary Buscary<br>ar∗ selecciona<br>dición | r *              |
| <mark>A</mark> 1 | Ŧ                 | : ×.                                   | √ <i>f</i> ∗ id_produ                    | ct                            |                                      |                                |            |                           |             |                                         |                                  |               |               |                                   |                                         |                  |
|                  | А                 | В                                      | С                                        | D                             | E                                    | F                              | G          | Н                         | I           | J                                       | K                                | L             | М             | N                                 |                                         |                  |
| 1                | id_product        | id_manufact                            | id_category_default                      | categories                    | id_tax_rules                         | quantity                       | price      | additional_s r            | eference    | width                                   | height                           | depth         | weight        | description                       | description_                            | short            |
| 2                | 458               | 0                                      | 3565                                     | 2,3564,3565                   | 0                                    | 5                              | 4000       | 0 0                       | 01          | 0                                       | 0                                | 0             | (             | )                                 | Campera                                 | inflada Ligi     |
| 3                | 459               | 0                                      | 3564                                     | 3564                          | 0                                    | 3                              | 20         | 0                         | //01        | 0                                       | 0                                | 0             | (             | )                                 | Pack por                                | 3 medias co      |
| 4                | 460               | 27                                     | 3564                                     | 3564,3565                     | 0                                    | 9                              | 35         | 0                         | /102        | 0                                       | 0                                | 0             | (             | DESCRIP                           | Media de                                | algodón </td     |
| 5                |                   |                                        |                                          |                               |                                      |                                |            |                           |             |                                         |                                  |               |               |                                   |                                         |                  |
| 6                | 461               | . 0                                    | 3564                                     | 3564,3565                     | 0                                    | 30                             | 5000       | 0 \                       | /02356      | 0                                       | 0                                | 0             | (             | Vestido                           | Estampa                                 | amimal prir      |
| 7                |                   |                                        |                                          |                               |                                      |                                |            |                           |             |                                         |                                  |               |               |                                   |                                         |                  |
| 8                |                   |                                        |                                          |                               |                                      |                                |            |                           |             |                                         |                                  |               |               |                                   |                                         |                  |
| 9                |                   |                                        |                                          |                               |                                      |                                |            |                           |             |                                         |                                  |               |               |                                   |                                         |                  |
| 10               |                   |                                        |                                          |                               |                                      |                                |            |                           |             |                                         |                                  |               |               |                                   |                                         |                  |

# ¿Cómo identificar el ID de la categoría para asociar el producto al rubro correspondiente?

En el ejemplo podemos ver que el ID identificador del rubro "Placard"

# es el 10.

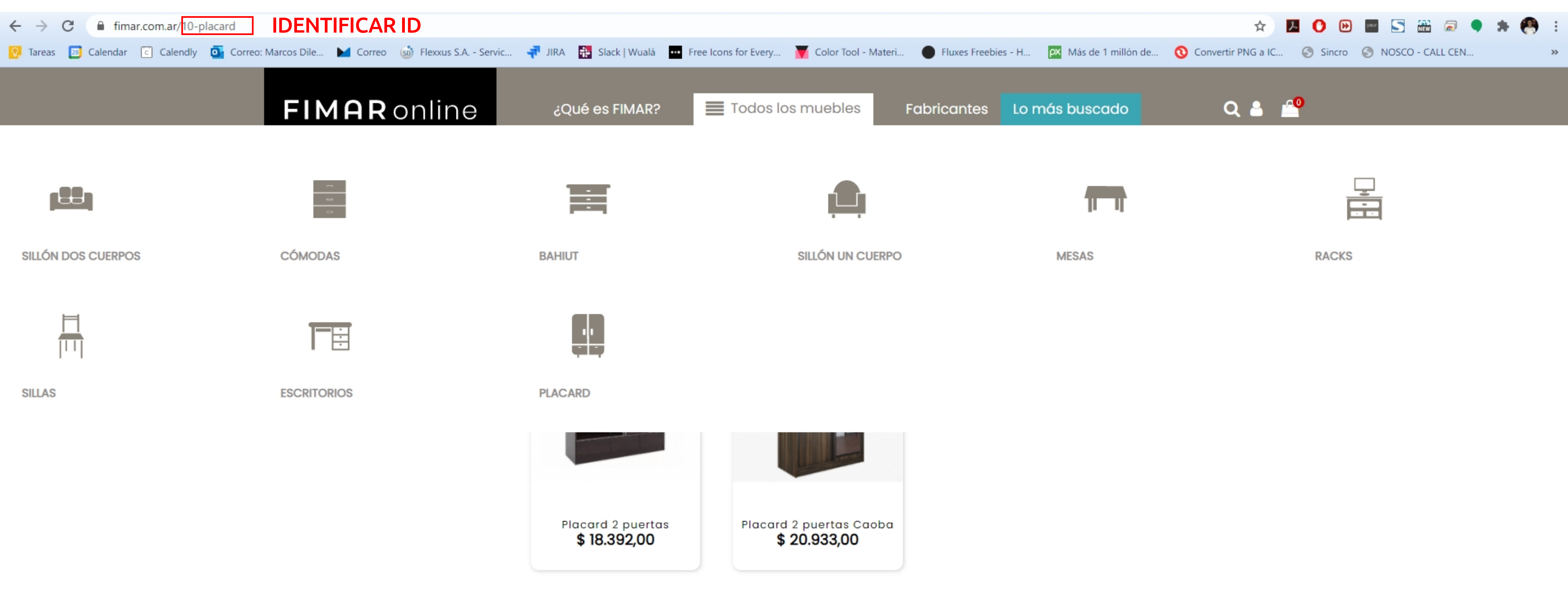

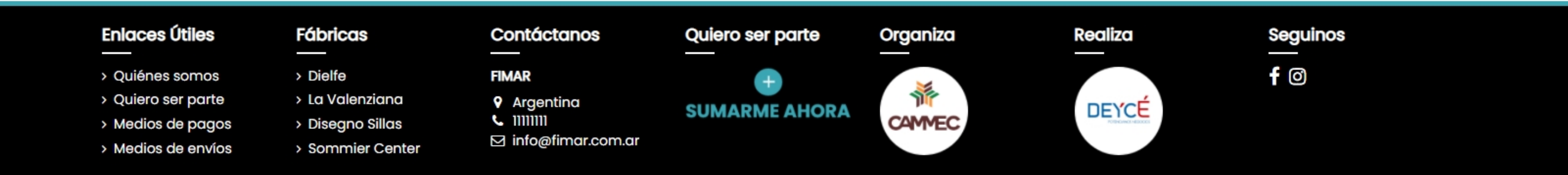

Antes de importar debes seleccionar algunas condiciones.

Eliminar todos los productos antes de importar:

NO: Esta función cuando no tengo productos cargados aún no realiza modificaciones, ahora bien si ya cargamos productos manualmente y queremos actualizar datos con el Excel por ejemplo cambiar el precio utilizamos NO.

SI: esta acción elimina todas nuestras cargas anteriores.

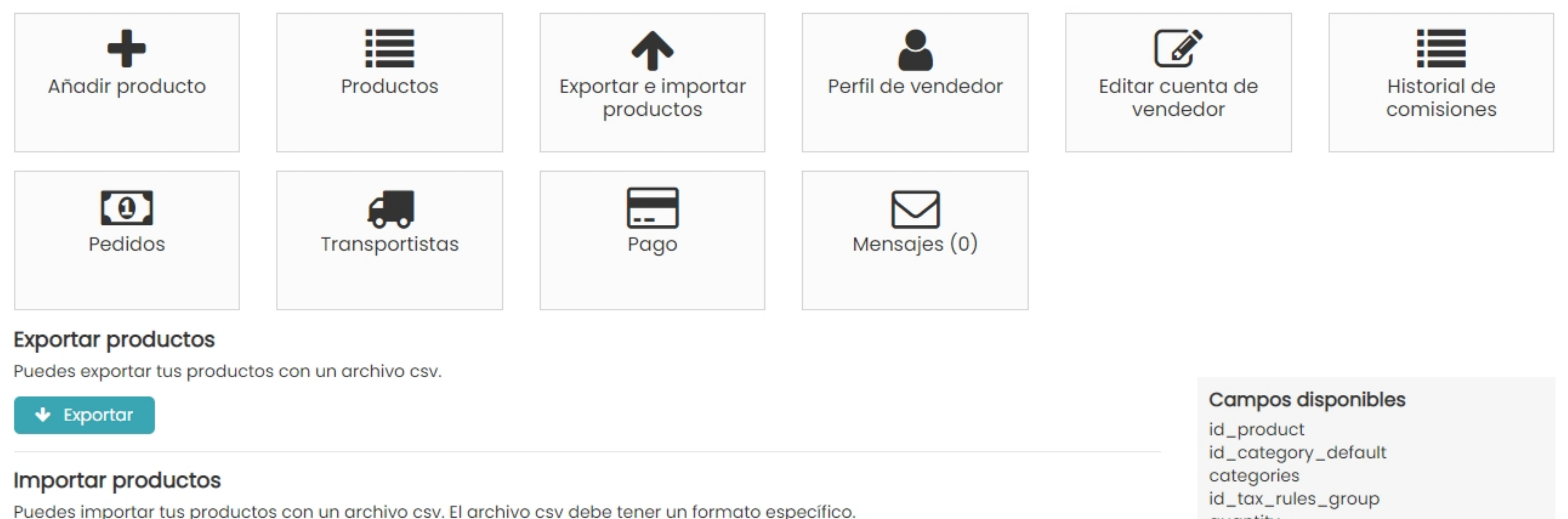

#### EXPORTAR E IMPORTAR PRODUCTOS

| Idioma                                                                              | price<br>additional_shipping_cost                  |
|-------------------------------------------------------------------------------------|----------------------------------------------------|
| Español (Spanish)                                                                   | <ul> <li>reference</li> <li>description</li> </ul> |
| liminar todos los productos antes de importar                                       | name<br>images                                     |
| Si                                                                                  | ✓                                                  |
| No                                                                                  | Ver ejemplo                                        |
| Si                                                                                  |                                                    |
| No                                                                                  | ~                                                  |
| Archivo                                                                             |                                                    |
| SELECCIONA                                                                          | AR ARCHIVO                                         |
| El archivo a importar debe ser un archivo en formato CSV separado por punto y coma. |                                                    |
| ↑ Importar                                                                          |                                                    |

### Usar la referencia del producto como clave:

NO: tildamos esta opción cuando voy a cargar nuevos productos o por primera vez.

SI: tildamos esta opción cuando ya tengo un producto cargado y quiero modificar el stock o el precio por ejemplo, la plataforma va a tomar como referencia el número que colocamos en el campo (reference)

### **CUENTA VENDEDOR**

#### EXPORTAR E IMPORTAR PRODUCTOS

| Añadir producto                                   | Productos                         | Exportar e importar<br>productos | Perfil de vendedor | Editar cue<br>vende | enta de<br>edor                                                                  | Historial de<br>comisiones         |
|---------------------------------------------------|-----------------------------------|----------------------------------|--------------------|---------------------|----------------------------------------------------------------------------------|------------------------------------|
| Pedidos                                           | <b>T</b> ransportistas            | Pago                             | Mensajes (0)       |                     |                                                                                  |                                    |
| Exportar productos Puedes exportar tus product    | os con un archivo csv.            |                                  |                    |                     |                                                                                  |                                    |
| ✤ Exportar                                        |                                   |                                  |                    |                     | Campos dis                                                                       | ponibles                           |
| Importar productos<br>Puedes importar tus product | tos con un archivo csv. El archiv | vo csv debe tener un formato es  | specífico.         |                     | id_category_<br>categories<br>id_tax_rules<br>quantity<br>price<br>additional_st | _default<br>_group<br>hipping_cost |
| Español (Spanish)                                 |                                   |                                  |                    | ~                   | description                                                                      |                                    |
| Eliminar todos los productos                      | antes de importar                 |                                  |                    |                     | description_s                                                                    | short                              |
| No                                                |                                   |                                  |                    | ~                   | Images                                                                           |                                    |
| Usar la referencia del produc                     | cto como clave                    |                                  |                    |                     |                                                                                  | Ver ejemplo                        |
| Si                                                |                                   |                                  |                    | ~                   |                                                                                  |                                    |
| No                                                |                                   |                                  |                    |                     |                                                                                  |                                    |

SELECCIONAR ARCHIVO

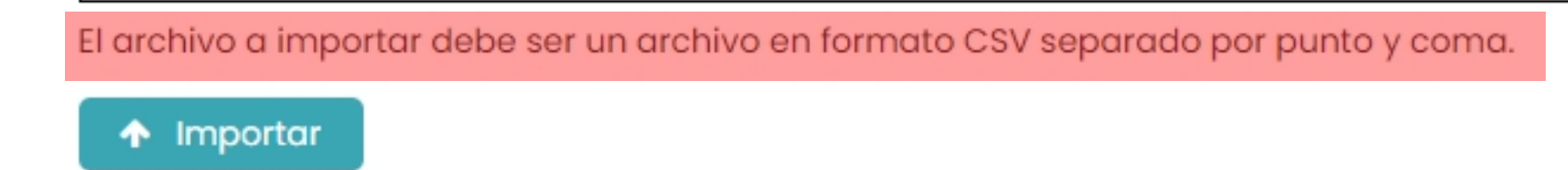

Adjunta el archivo a importar desde tu directorio.

Click en IMPORTAR.

5 Verifica los campos en las columnas que coincidan con las etiquetas de la plataforma, podemos ver en la columna de "cantidad" donde se modificó el nombre de la etiqueta, si lo dejamos así la plataforma va a ignorar ese campo y no va a cargar el dato en el campo CANTIDAD= quantity, en ese caso debemos desplegar y buscar la etiqueta "quantity".

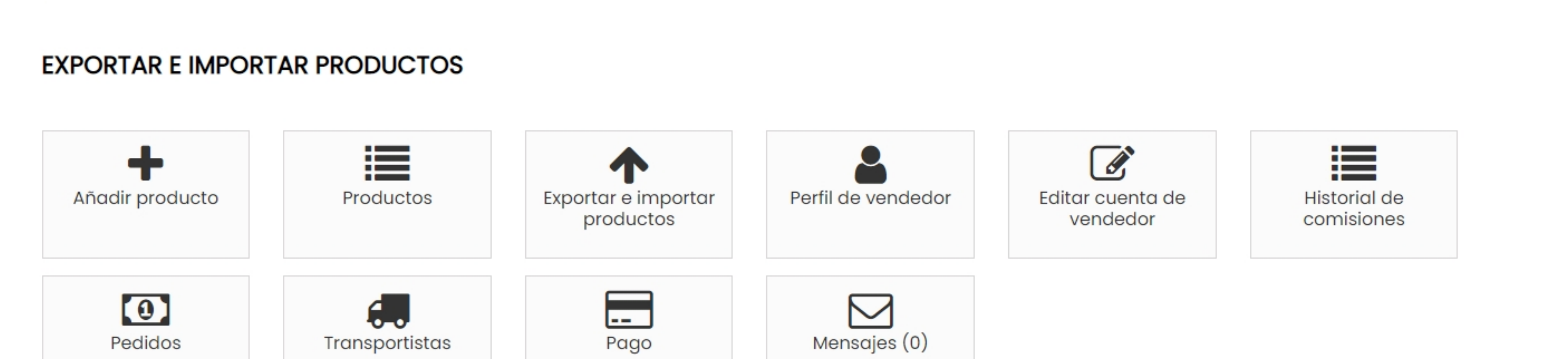

#### Identificación de datos

Por favor, enlaza cada columna de tu archivo CSV de origen a una de las columnas de destino.

| id_product → | id_category_default | categories 🕹 | quantity 🕹 | price 🖌 | reference  |
|--------------|---------------------|--------------|------------|---------|------------|
| ID PRODUCTO  | ID CATEGORÍA        | CATEGORÍAS   | CANTIDAD   | PRECIO  | REFERENCIA |
| 3            | 9                   | 2,3,8,9      | 299        | 291.61  | demo_3     |
| 4            | 11                  | 2,11         | 300        | 61.7    | demo_4     |
|              |                     |              |            |         |            |

🛧 Importar

#### Luego de verificar las columnas hacemos click en IMPORTAR.

| Tu archivo csv está siendo importado. Espera a que finalice e | l proceso. |  |
|---------------------------------------------------------------|------------|--|
|                                                               |            |  |
|                                                               | 100%       |  |
|                                                               |            |  |
|                                                               |            |  |
|                                                               | (1/1)      |  |

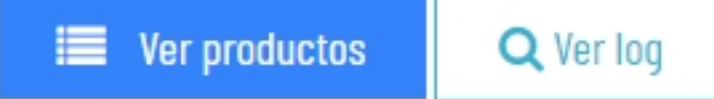

Volver a su cuenta de vendedor
 Volver a su cuenta

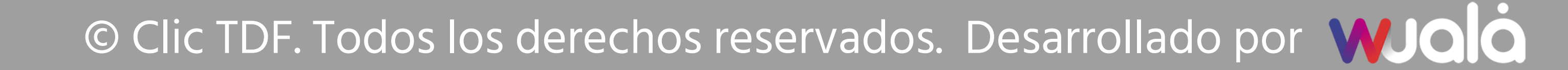